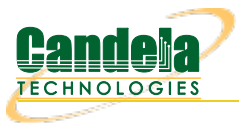

## Generating Traffic to saturate a particular WiFi Channel

Goal: Setup and run Wireless LAN traffic using the LAN forge CT523 in order to fully saturate a WiFi channel.

In this test scenario, the LANforge CT523 is used to simulate 4 virtual wireless stations on one radio that associate with an access point on the other radio. This allows a single LANforge machine to be a complete WiFi network. Please see the Wifi Testing cookbook example first. These steps assume the configuration from that cookbook is already in place.

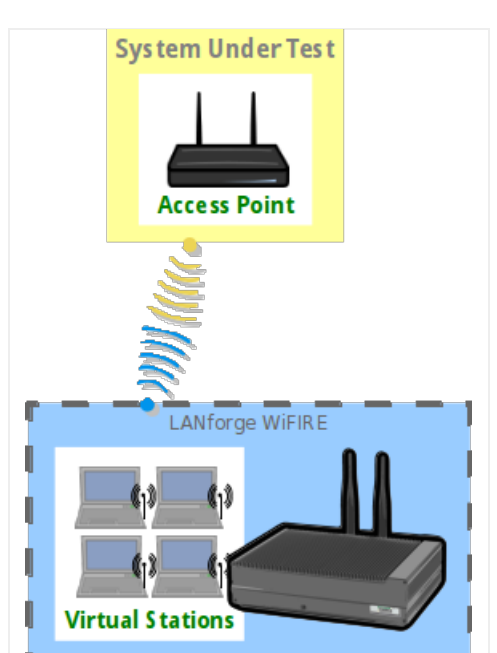

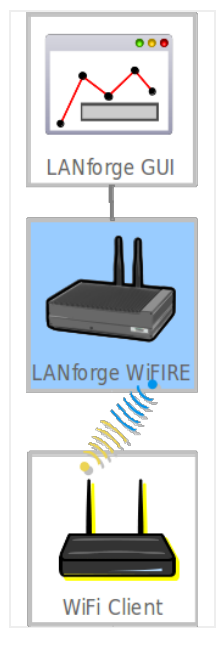

- 1. Create a virtual AP on wiphy1.
  - A. Go to the Port Manager

|                                                                                                    | LANforge Manager Version(5.2.8)                      |         |                       |         |               |           |                   |             |                 |          |                   |             |                  |            | _ 🗆 ×        |
|----------------------------------------------------------------------------------------------------|------------------------------------------------------|---------|-----------------------|---------|---------------|-----------|-------------------|-------------|-----------------|----------|-------------------|-------------|------------------|------------|--------------|
| <u>Control</u>                                                                                             | <u>R</u> epor                                        | ting    | <u>T</u> ear-Off Info |         |               |           |                   |             |                 |          |                   |             |                  |            |              |
| Stop All Restart Manager Refresh                                                                           |                                                      |         |                       |         |               |           |                   |             |                 |          |                   |             |                  | HELP       |              |
| Layer-4 Generic Test Mgr Test Group Resource Mgr Serial Spans PPP-Links Event Log Alerts Port Mgr Messages |                                                      |         |                       |         |               |           |                   |             |                 |          |                   |             |                  |            |              |
| Status                                                                                                    | Ĺ                                                    | .ayer-3 | B L3 Endps            | Vo      | IP/RTP        | VoIP/RTI  | PEndps            | Armage      | ddon            | WanLinks | Attenu            | ators       | Collision        | Domains    | File-IO      |
| Disp: 192.168.100.226:0.0 Sniff Packets Clear Counters Reset Port Delete                                   |                                                      |         |                       |         |               |           |                   |             |                 |          |                   |             |                  |            |              |
| Rpt Timer: medium (8 5) 🔻 Apply View Details Create Modify Batch Modify                                    |                                                      |         |                       |         |               |           |                   |             |                 |          |                   |             |                  |            |              |
|                                                                                                    | - All Ethernet Interfaces (Ports) for all Resources. |         |                       |         |               |           |                   |             |                 |          |                   |             |                  |            |              |
| Port P<br>1.1.00                                                                                           | han                                                  | Down    | IP<br>192.168.100.195 | SEC     | Alias<br>eth0 | RX Bytes  | RX Pkts<br>64.318 | Pps RX<br>6 | bps RX<br>6.344 | TX Bytes | TX Pkts<br>60.456 | Pps TX<br>5 | bps TX<br>39.562 | Collisions | RX Errors TX |
| 1.1.01                                                                                                    |                                                      |         | 195.195.195.1         | 0       | eth1          | 1,617,516 | 9,710             | 1           | 2,170           | 6,178    | 69                | 0           | 9                | 0          | 0            |
| 1.1.02                                                                                                    |                                                      |         | 0.0.0.0               | 0       | wiphy0        | 13,199,   | 8,860,551         | 4           | 5,371           | 12,411,  | 8,349,175         | 0           | 26               | 134,617    | 0            |
| 1.1.03                                                                                                    |                                                      |         | 0.0.0.0               | 0       | wiphy1        | 0         | 0                 | 0           | 0               | 0        | 0                 | 0           | 0                | 0          | 0            |
| 1.1.04                                                                                                    |                                                      |         | 0.0.0.0               | 0       | wlan0         | 0         | 0                 | 0           | 0               | 0        | 0                 | 0           | 0                | 0          | 0            |
| 1.1.05                                                                                                    |                                                      |         | 0.0.0.0               | 0       | wlan1         | 0         | 0                 | 0           | 0               | 0        | 0                 | 0           | 0                | 0          | 0            |
| 1.1.06                                                                                                    |                                                      |         | 172.16.0.130          | 0       | sta0          | 487,433   | 459,603           | 0           | 0               | 11,898,  | 7,888,977         | 0           | 0                | 0          | 0            |
| 1.1.07                                                                                                    |                                                      |         | 172.16.0.131          | 0       | stal          | 11,/34,   | 7,885,305         | 0           | 0               | 496,698  | 459,664           | 0           | 0                | 0          | 0            |
| 1.1.08                                                                                                    |                                                      |         | 172.16.0.132          | 0       | sta2          | 5,350     | 39                | 0           | 0               | 1,470    | 11                | 0           | 0                | 0          | 0            |
| 1.1.09                                                                                                    |                                                      |         | 172.16.0.133          | 0       | stas          | 3,700     | 30                | 0           | 0               | 1,470    | 11                | 0           | 0                | 0          |              |
|                                                                                                    |                                                      |         |                       |         |               |           |                   |             |                 |          |                   |             |                  |            |              |
| •                                                                                                    |                                                      |         |                       |         |               |           |                   |             |                 |          |                   |             |                  |            | •            |
| ,<br>Logged ii                                                                                             | n to:                                                | 192.16  | 58.100.195:4002       | as: Adr | nin           |           |                   |             |                 |          |                   |             |                  |            |              |

B. Select port wiphy1 and click Create

C. Select the Wifi VAP button, then enter MAC, Quantity, STA ID, and SSID. Enter IPv4 address info:

| :: |                          |                                      | Create VLANs o                   | n Port: 1.1.03                    |              | _ 🗆 X     |
|----|--------------------------|--------------------------------------|----------------------------------|-----------------------------------|--------------|-----------|
| 0  | ○ MAC-VLAN<br>○ WiFi STA | ○ 802.1Q-VLAN ○<br>⑧ WiFi VAP ○ WiFi | Redirect O Bri<br>Monitor O WiFi | dge 🛛 GRE Tunnel<br>Virtual Radio |              |           |
| 0  | Shelf:                   | 1 💌                                  | Resource:                        | 1 (brent-521) 🔻                   | Port: 3 (v   | viphy1) 🔻 |
| a  | VLAN ID:                 |                                      | DHCP-IPv4                        |                                   |              |           |
| ę  | Parent MAC:              | 04:f0:21:0e:39:31                    | DHCP Client ID:                  | None                              |              |           |
|    | MAC Addr:                | 00:bb:bb:bb:01 🔻                     | IP Address:                      | 9.9.9.1                           | Global IPv6: | AUTO      |
|    | Quantity:                | 1                                    | IP Mask or Bits:                 | 255.255.255.0                     | Link IPv6:   | AUTO      |
|    |                          |                                      | Gateway IP:                      |                                   | IPv6 GW:     | AUTO      |
|    | #1 Redir Name:           |                                      | #2 Redir Name:                   |                                   |              |           |
|    | STA ID:                  | 0                                    | SSID:                            | test-195-b                        |              | •         |
|    | WiFi AP:                 |                                      | Key/Phrase:                      |                                   |              | ]         |
|    | WPA                      | WPA2                                 | WEP                              |                                   |              |           |
|    |                          |                                      |                                  |                                   |              |           |
| 4  | Down                     |                                      |                                  |                                   |              |           |
|    | Apply                    | <u>C</u> ancel                       |                                  |                                   |              |           |

D. Configure the radio's channel (which will apply to the VAP that was just created). Select the wiphy1 interface in the Port-Mgr tab and click **Modify**. Select the channel, and optionally the country-code, and then press
Ok. If you elect to change the country code, you must do so on all radios in your system in order for proper function.

| ::                                             | wiphy1 (l                                                                                                    | brent-521) Configure               | Settings           |                    | $-\Box \times$ |  |  |  |  |  |  |  |  |  |
|------------------------------------------------|----------------------------------------------------------------------------------------------------|------------------------------------|--------------------|--------------------|----------------|--|--|--|--|--|--|--|--|--|
| C                                              | Port Status Information<br>Current: LINK-DOWN NONE<br>Driver Info: Port Type: WIFI-Radio Driver: ath10k() Bus: |                                    |                    |                    |                |  |  |  |  |  |  |  |  |  |
| Port Configurables                             |                                                                                                    |                                    |                    |                    |                |  |  |  |  |  |  |  |  |  |
| Enable —— Enable —— General Interface Settings |                                                                                                    |                                    |                    |                    |                |  |  |  |  |  |  |  |  |  |
| Set IF Down                                    | Set IE Down Down Down Aux Mat                                                                                  |                                    |                    |                    |                |  |  |  |  |  |  |  |  |  |
| Set MAC                                        | Down                                                                                                    | Aux-Mgt                            |                    |                    |                |  |  |  |  |  |  |  |  |  |
|                                                | DHCP-IPv6                                                                                                    | DHCP-IPv6 DHCP Release DHCP Vendor |                    | None               |                |  |  |  |  |  |  |  |  |  |
| Set MTU                                        | DHCP-IPv4                                                                                                    | Secondary-IPs                      | DHCP Client ID:    | None 💌             |                |  |  |  |  |  |  |  |  |  |
| Set Offload                                    | DNS Servers:                                                                                                   | BLANK                              | Peer IP:           | NA                 |                |  |  |  |  |  |  |  |  |  |
| Set PROMISC                                    | IP Address:                                                                                                    | 0.0.0.0                            | Global IPv6:       | AUTO               |                |  |  |  |  |  |  |  |  |  |
|                                                | IP Mask: 0.0.0.0 Link IPv6: AUTO                                                                               |                                    |                    |                    |                |  |  |  |  |  |  |  |  |  |
|                                                | Gateway IP:                                                                                                    | 0.0.0.0                            | IPv6 GW:           | AUTO               |                |  |  |  |  |  |  |  |  |  |
|                                                | Alias:                                                                                                    |                                    | MTU:               | 1500               |                |  |  |  |  |  |  |  |  |  |
|                                                | MAC Addr:                                                                                                    | 04:f0:21:0e:39:31                  | TX Q Len           | 0                  |                |  |  |  |  |  |  |  |  |  |
|                                                | Rpt Timer:                                                                                                    | medium (8 s) 🔻                     | WiFi Bridge:       | NONE 🔻             |                |  |  |  |  |  |  |  |  |  |
|                                                |                                                                                                    | WiFi                               | Settings           |                    | . I            |  |  |  |  |  |  |  |  |  |
|                                                | Max-VIFs: 64                                                                                                   | Max-Stations: 64                   | Max-APs: 7 Support | rts: 802.11abgn-AC |                |  |  |  |  |  |  |  |  |  |
|                                                | Country:                                                                                                    | Singapore (702)                    | -                  |                    |                |  |  |  |  |  |  |  |  |  |
|                                                | Channel/Free                                                                                                   | 44 (5220 Mhz)                      | <b>•</b>           |                    |                |  |  |  |  |  |  |  |  |  |
|                                                | Antenna:                                                                                                    | All                                | Tx-Pow             | er: DEFAULT        |                |  |  |  |  |  |  |  |  |  |
|                                                | RTS:                                                                                                    | DEFAULT                            | Frag:              | 2346               |                |  |  |  |  |  |  |  |  |  |
|                                                | Verbose [                                                                                                    | Debug                              |                    |                    |                |  |  |  |  |  |  |  |  |  |
|                                                |                                                                                                    | -                                  |                    |                    |                |  |  |  |  |  |  |  |  |  |
| Print View Details                             | Logs                                                                                                    | Probe Sy                           | nc Apply           | ок                 | ancel          |  |  |  |  |  |  |  |  |  |

For more information see LANforge User's Guide: Ports (Interfaces)

- 2. Use the Netsmith feature to create a virtual router and configure DHCP for the AP.
  - A. Go to the **Status** tab, and click the Netsmith button for Resource 1.

- B. Drag the existing interfaces into a more pleasing layout.
- C. Right-Click in empty space and create a new Virtual Router. Just click OK, using the default configuration.
- D. Drag the VAP interface into the virtual router and click Apply at the bottom-right of the Netsmith window.
- E. Double-lick the vap0 icon (which should now be green) to bring up the Create/Modify Connection window.
- F. Select the DHCP option, and then fill in the Range Min and Range Max values appropriately.
- G. Apply Netsmith again and the configuration should be done.

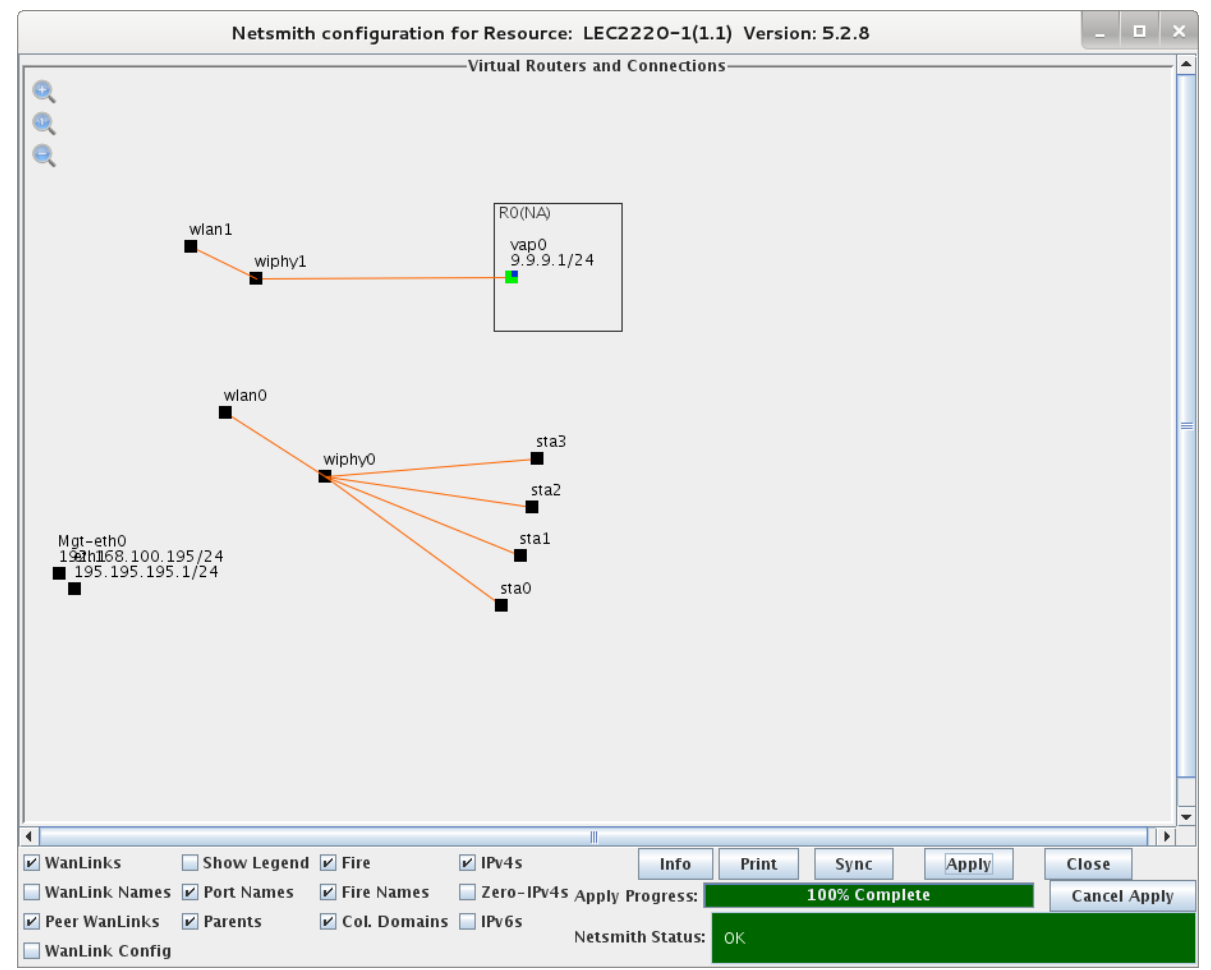

3. Use Batch-Modify to configure all of the existing WiFi stations to talk to the new AP.

A. Go to the **Port-Mgr** tab, select sta0, sta1, sta2, and sta3, and then click the **Batch Modify** button. Configure the SSID to match the AP, and then press OK

|                   |               | LANforge Port | Batch Modifier  |    |               |            | _ [           | ٦× |  |  |  |
|-------------------|---------------|---------------|-----------------|----|---------------|------------|---------------|----|--|--|--|
| + - All           | Sea           | irch:         | -               |    | <u>A</u> pply | <u>о</u> к | <u>C</u> ance | I  |  |  |  |
| Clear DHCP        | Up            | Down          | Down Logout     |    |               |            |               | 1  |  |  |  |
| Portal Re-login   | Portal Logout | Portal Login  |                 |    |               |            |               |    |  |  |  |
| Up/Down           | NA            | •             | DHCP Release    | NA |               |            | -             |    |  |  |  |
| DHCP-IPv4         | NA            | -             | DHCP Client ID  | NA |               |            | -             |    |  |  |  |
| DHCP Vendor ID    | NA            |               | мти             | NA | NA            |            |               |    |  |  |  |
| DNS Servers       | NA            |               | IPv6 GW         |    |               |            |               |    |  |  |  |
| Reset Port IP     | NA            | -             | Global IPv6     |    |               |            |               |    |  |  |  |
| IP Mask           | NA            |               | Link IPv6       |    |               |            |               |    |  |  |  |
| Gateway IP        | NA            |               | DHCP-IPv6       | NA |               |            | -             |    |  |  |  |
| MAC               | NA            | -             | TX Q Len        | NA |               |            |               |    |  |  |  |
| Rpt Timer         | NA            | -             | WiFi Bridge     | NA |               |            | -             |    |  |  |  |
| FTP               | NA            | •             | нттр            | NA |               |            | -             |    |  |  |  |
| 0                 |               |               |                 |    |               |            |               |    |  |  |  |
| SSID              | test-195-b    |               | WiFi AP         | NA |               |            |               |    |  |  |  |
| Key/Phrase        | NA            |               | Mode            | NA |               |            | -             |    |  |  |  |
| Freq/Chan         |               |               | Rate            | NA |               |            | -             |    |  |  |  |
| RTS               |               |               | Tx-Power        |    |               |            |               |    |  |  |  |
| AMPDU-Factor      | NA            |               | AMPDU-Density   | NA |               |            | •             |    |  |  |  |
| Max-AMSDU         | NA            | -             | br ip           |    |               |            |               |    |  |  |  |
| WPA               | NA            | -             | WPA2            | NA |               |            | -             |    |  |  |  |
| WEP               | NA            | -             |                 |    |               |            |               |    |  |  |  |
| Disable HT40      | NA            | -             | Disable SGI     | NA |               |            | -             |    |  |  |  |
| Scan Hidden       | NA            | -             | Allow Migration | NA |               |            | -             |    |  |  |  |
| Verbose Debug     | NA            | -             |                 |    |               |            |               |    |  |  |  |
| Post IF-UP Script | NA            |               |                 |    |               |            |               |    |  |  |  |
|                   |               |               |                 |    |               |            | 6             | -  |  |  |  |

B. The station interfaces should now get DHCP addresses matching the new AP

|                                                                                                    | LANforge Manager Version(5.2.8)                    |      |                       |         |         |           |            |          |            |           |                           |            |          |  |
|----------------------------------------------------------------------------------------------------|----------------------------------------------------|------|-----------------------|---------|---------|-----------|------------|----------|------------|-----------|---------------------------|------------|----------|--|
| <u>C</u> ontrol                                                                                                    | <u>R</u> eportin                                   | g ]  | <u>F</u> ear-Off Info |         |         |           |            |          |            |           |                           |            |          |  |
|                                                                                                    | Stop All Restart Manager Refresh                   |      |                       |         |         |           |            |          |            |           |                           |            |          |  |
| Lawar 4 Connerie / Tart Mar / Tart Crown / Becourse Mar / Sarial Spans / DDD Links / Event Log / Alerte / Dart Mar / Massager |                                                    |      |                       |         |         |           |            |          |            |           |                           |            |          |  |
| Layer-4                                                                                                    | Gener                                              | ric  | Test Mgr   Test       | Group   | Resourc | e Mgr Sei | rial Spans | PPP-Link | s Event Lo | og Alerts | Port Mg                   | r Messag   | Jes      |  |
| Status                                                                                                    | Layer-                                             | 3    | L3 Endps Vo           | IP/RTP  | VolP/R  | P Endps   | Armagedd   | on Wai   | nLinks At  | tenuators | Collision-Domains File-IO |            |          |  |
| Disp: 192.168.100.226:0.0 Sniff Packets Clear Counters Reset Port Delete                                                      |                                                    |      |                       |         |         |           |            |          |            |           |                           |            |          |  |
|                                                                                                    | Rpt Ti                                             | mer: | medium (8 s)          | -       | Apply   |           | View D     | etails   | Create     | Mod       | ify Ba                    | tch Modify |          |  |
|                                                                                                    | All Ethernet Interfaces (Ports) for all Resources. |      |                       |         |         |           |            |          |            |           |                           |            |          |  |
| Port                                                                                                    | Phan D                                             | own  | IP                    | SEC     | Alias   | RX Bytes  | RX Pkts    | Pps RX   | bps RX     | TX Bytes  | TX Pkts                   | Pps TX     | bps TX C |  |
| 1.1.00                                                                                                    |                                                    |      | 192.168.100.195       | 0       | eth0    | 61,869    | 501        | 6        | 6,829      | 789,614   | 688                       | . 9        | 87,163   |  |
| 1.1.01                                                                                                    |                                                    |      | 195.195.195.1         | 0       | eth1    | 21,017    | 130        | 1        | 2,320      | 90        | 1                         | 0          | 9        |  |
| 1.1.02                                                                                                    |                                                    |      | 0.0.0.0               | 0       | wiphy0  | 84,690    | 446        | б        | 9,334      | 12,696    | 109                       | 1          | 1,399    |  |
| 1.1.03                                                                                                    |                                                    |      | 0.0.0.0               | 0       | wiphy1  | 21,809    | 150        | 2        | 2,403      | 27,003    | 142                       | 1          | 2,975    |  |
| 1.1.04                                                                                                    |                                                    |      | 0.0.0.0               | 0       | wlan0   | 0         | 0          | 0        | 0          | 0         | 0                         | 0          | 0        |  |
| 1.1.05                                                                                                    |                                                    |      | 0.0.0.0               | 0       | wlan1   | 0         | 0          | 0        | 0          | 0         | 0                         | 0          | 0        |  |
| 1.1.06                                                                                                    |                                                    |      | 9.9.9.10              | 0       | sta0    | 8,616     | 40         | 0        | 947        | 1,654     | 9                         | 0          | 181      |  |
| 1.1.07                                                                                                    |                                                    |      | 9.9.9.13              | 0       | sta1    | 9,000     | 42         | 0        | 989        | 2,802     | 13                        | 0          | 308      |  |
| 1.1.08                                                                                                    |                                                    |      | 9.9.9.12              | 0       | sta2    | 8,958     | 41         | 0        | 984        | 2,740     | 12                        | 0          | 301      |  |
| 1.1.09                                                                                                    |                                                    |      | 9.9.9.11              | 0       | sta3    | 8,868     | 40         | 0        | 974        | 2,850     | 13                        | 0          | 313      |  |
| 1.1.10                                                                                                    |                                                    |      | 9.9.9.1               | 0       | vap0    | 9,106     | 47         | 0        | 1,001      | 20,090    | 75                        | 1          | 2,208    |  |
|                                                                                                    |                                                    |      |                       |         |         |           |            |          |            |           |                           |            |          |  |
|                                                                                                    |                                                    |      |                       |         |         |           |            |          |            |           |                           |            |          |  |
| P                                                                                                    |                                                    |      |                       |         |         |           |            |          |            |           |                           |            |          |  |
| Logged                                                                                                    | in to: 19                                          | 2.16 | 8.100.195:4002 a      | as: Adr | nin     |           |            |          |            |           |                           |            |          |  |

4. Create Layer-3 connections between the station interfaces.

A. Go to the Layer-3 tab. If there are existing connections, stop and/or delete them, and then click Create. Give the test a name, select sta0 and sta1 for ports, set rate to 100M, and set payload size. When complete, press Apply to create the new CX.

| udp-flood - Create/Modify Cross Connect |                                              |   |                   |   |  |  |  |  |  |  |  |  |  |  |
|-----------------------------------------|----------------------------------------------|---|-------------------|---|--|--|--|--|--|--|--|--|--|--|
| + - All                                 | + - All Display Sync Batch-Create Apply OK   |   |                   |   |  |  |  |  |  |  |  |  |  |  |
| CX Name:<br>CX Type:                    | Cross-Connect<br>udp-flood<br>LANforge / UDP |   |                   | • |  |  |  |  |  |  |  |  |  |  |
|                                         | TX Endpoint                                  |   | RX Endpoint       |   |  |  |  |  |  |  |  |  |  |  |
| Resource:                               | 1 (LEC2220-1)                                | - | 1 (LEC2220-1)     | - |  |  |  |  |  |  |  |  |  |  |
| Port:                                   | 6 (sta0)                                     | - | 7 (sta1)          | - |  |  |  |  |  |  |  |  |  |  |
| Min Tx Rate:                            | 100M (100 Mbps)                              | - | 100M ( 100 Mbps ) | - |  |  |  |  |  |  |  |  |  |  |
| Max Tx Rate:                            | Same                                         | - | Same              | - |  |  |  |  |  |  |  |  |  |  |
| Min PDU Size:                           | UDP P1d (1,472 B)                            | • | UDP Pld (1,472 B) | - |  |  |  |  |  |  |  |  |  |  |
| Max PDU Size:                           | Same                                         | - | Same              | - |  |  |  |  |  |  |  |  |  |  |
| IP ToS:                                 | Best Effort (O)                              | - | Best Effort (O)   | - |  |  |  |  |  |  |  |  |  |  |
| Pkts To Send:                           | Infinite                                     | - | Infinite          |   |  |  |  |  |  |  |  |  |  |  |
|                                         |                                              |   |                   |   |  |  |  |  |  |  |  |  |  |  |

B. Create a second UDP connection on sta2 and sta3 interfaces. Change name, change ports, and press OK.

|                      | udp-flood-2 - Create                           | e/M                                            | odify Cross Connect |       |  |    | - |      | ×  |  |  |  |  |  |
|----------------------|------------------------------------------------|------------------------------------------------|---------------------|-------|--|----|---|------|----|--|--|--|--|--|
| + - All              | Display Sy                                     | /nc                                            | Batch-Create        | Apply |  | 0K |   | Cano | el |  |  |  |  |  |
| CX Name:<br>CX Type: | Cross-Connect<br>udp-flood-2<br>LANforge / UDP | iross-Connect<br>idp-flood-2<br>LANforge / UDP |                     |       |  |    |   |      |    |  |  |  |  |  |
|                      | TX Endpoint                                    | X Endpoint RX Endpoint                         |                     |       |  |    |   |      |    |  |  |  |  |  |
| Resource:            | 1 (LEC2220-1)                                  | -                                              | 1 (LEC2220-1)       | -     |  |    |   |      |    |  |  |  |  |  |
| Port:                | 8 (sta2)                                       | -                                              | 9 (sta3)            | -     |  |    |   |      |    |  |  |  |  |  |
| Min Tx Rate:         | 100M ( 100 Mbps )                              | -                                              | 100M ( 100 Mbps )   | -     |  |    |   |      |    |  |  |  |  |  |
| Max Tx Rate:         | Same                                           | -                                              | Same                | -     |  |    |   |      |    |  |  |  |  |  |
| Min PDU Size:        | UDP P1d (1,472 B)                              | -                                              | UDP Pld (1,472 B)   | -     |  |    |   |      |    |  |  |  |  |  |
| Max PDU Size:        | Same                                           | -                                              | Same                | -     |  |    |   |      |    |  |  |  |  |  |
| IP ToS:              | Best Effort (0)                                | -                                              | Best Effort (0)     | -     |  |    |   |      |    |  |  |  |  |  |
| Pkts To Send:        | Infinite                                       | -                                              | Infinite            | -     |  |    |   |      |    |  |  |  |  |  |
|                      |                                                |                                                |                     |       |  |    |   |      |    |  |  |  |  |  |

For more information see LANforge User's Guide: Layer-3 Cross-Connects (FIRE)

5. Run traffic tests concurrently, and view results.

A. Select both CXs in the Layer-3 tab, and click the Start button.

| LANforge Manager Version(5.2.8) |                                     |                          |                                     |                         |  |  |  |  |  |  |  |
|---------------------------------|-------------------------------------|--------------------------|-------------------------------------|-------------------------|--|--|--|--|--|--|--|
| <u>Control Reporting Tear-O</u> | ff Info                             |                          |                                     |                         |  |  |  |  |  |  |  |
|                                 |                                     | Stop All                 | Restart Manager                     | Refresh HELP            |  |  |  |  |  |  |  |
| Layer-4 Generic Test !          | Mgr   Test Group   Resource Mgr   S | erial Spans PPP-Links    | Event Log Alerts Port               | Mgr Messages            |  |  |  |  |  |  |  |
| Status Layer-3 L3 En            | ndps VolP/RTP VolP/RTP Endps        | Armageddon Wanl          | Links Attenuators Colli             | sion-Domains File-IO    |  |  |  |  |  |  |  |
| Rpt Timer: fast (1              | L s) 🔻 Go Test Manager all          | ▼ Select                 | All Start Stop                      | Quiesce Clear           |  |  |  |  |  |  |  |
| View 0 - 200                    | ▼ Go                                | Di                       | isplay <u>C</u> reate <u>M</u> odif | y Delete                |  |  |  |  |  |  |  |
|                                 | Cross Connec                        | ts for Selected Test Man | ager                                |                         |  |  |  |  |  |  |  |
| Name Type S                     | State Pkt Tx A->BPkt Tx A<-B Rate A | ->B Rate A<-B Rx Drop    | % A Rx Drop % B Drop Pkts A E       | Prop Pkts B Avg RTT Rpt |  |  |  |  |  |  |  |
| udp-flood LF/UDP Run            | 121,181 121,731 20,849              | ,257 20,913,330          | 0 0 0                               | 0 33                    |  |  |  |  |  |  |  |
| udp-flood  LF/UDP  Run          | 121,536  121,171 21,031             | ,401 20,906,182          | 0 0 0                               | 0 39                    |  |  |  |  |  |  |  |
|                                 |                                     |                          |                                     |                         |  |  |  |  |  |  |  |
|                                 |                                     |                          |                                     |                         |  |  |  |  |  |  |  |
|                                 |                                     |                          |                                     |                         |  |  |  |  |  |  |  |
|                                 |                                     |                          |                                     |                         |  |  |  |  |  |  |  |
|                                 |                                     |                          |                                     |                         |  |  |  |  |  |  |  |
|                                 |                                     |                          |                                     |                         |  |  |  |  |  |  |  |
|                                 |                                     |                          |                                     |                         |  |  |  |  |  |  |  |
|                                 |                                     |                          |                                     | •                       |  |  |  |  |  |  |  |
| Logged in to: 192.168.100.3     | 195:4002 as: Admin                  |                          |                                     |                         |  |  |  |  |  |  |  |

B. Go to the **Port-Mgr** tab, scroll to the right, and confirm that the Activity for this channel reports a fairly high percentage.

| LANforge Manager Version(5.2.8)                                                                                                    |                                                     |          |             |    |         |             |      |      |             |      |         |                   | □ ×     |         |        |      |
|----------------------------------------------------------------------------------------------------|-----------------------------------------------------|----------|-------------|----|---------|-------------|------|------|-------------|------|---------|-------------------|---------|---------|--------|------|
| <u>C</u> ontrol                                                                                                    | <u>Reporting</u> T                                  | ear-Off  | Info        |    |         |             |      |      |             |      |         |                   |         |         |        |      |
|                                                                                                    | Stop All     Restart Manager     Refresh            |          |             |    |         |             |      |      |             |      |         |                   |         | HELP    |        |      |
| Layer-4     Generic     Test Mgr     Test Group     Resource Mgr     Serial Spans     PPP-Links     Event Log     Alerts     Port Mgr     Messa       Status     Layer-3     L3 Endps     VolP/RTP     VolP/RTP     Armageddon     WanLinks     Attenuators     Collision-Domains |                                                     |          |             |    |         |             |      |      |             |      |         | Messages<br>mains | File-IO |         |        |      |
|                                                                                                    | Disp: 192.168.100.226:0.0 Sniff Packets             |          |             |    |         |             | [    | Cle  | ear Counter | 5    | Rese    | eset Port Delete  |         |         |        |      |
|                                                                                                    | Rpt Timer:                                          | medium   | (8 s) 🖣     | -  | Ар      | oply        | [    | Vi   | iew Details |      | Cr      | eate              | Modify  | Batch M | lodify |      |
|                                                                                                    | -All Ethernet Interfaces (Ports) for all Resources. |          |             |    |         |             |      |      |             |      |         |                   |         |         |        |      |
| X HB                                                                                                    | TX Wind bp                                          | s TX LL  | Bytes TX LL | bp | s RX LL | Bytes RX LL | . Re | set  | Rate        | S    | status  | Activity          | Signal  | Noise   | Crypt  | Retr |
| 0                                                                                                    | 0 1                                                 | 180,745  | 108,391     |    | 17,751  | 33,147,     | Comp | lete | 1 Gbps      |      |         | 0                 |         |         |        | 0    |
| 0                                                                                                    | 0                                                   | 12       | 60,616      |    | 2,637   | 20,412,     | Comp | lete | 1 Gbps      |      |         | 0                 |         |         |        | 0    |
| 0                                                                                                    | 0 86                                                | 5,801,   | 19,863,     | 88 | 8,595,  | 20,865,     | Comp | lete |             |      |         | 84.218            |         |         |        | 0    |
| 0                                                                                                    | 0 86                                                | 6,627,   | 7,454,9     | 94 | 4,061,  | 7,919,3     | Comp | lete |             |      |         | 84.17             |         |         |        | 0    |
| 0                                                                                                    | 0                                                   | 0        | 0           |    | 0       | 0           | Comp | lete | 0.0 Mbps    | 10И  | VE      | 84.221            | 0 dBm   | -95 dBm |        | 0    |
| 0                                                                                                    | 0                                                   | 0        | 0           |    | 0       | 0           | Comp | lete | 0.0 Mbps    | 10И  | VE      | 84.17             | 0 dBm   | -95 dBm |        | 0    |
| 0                                                                                                    | 0 21                                                | 1,547,   | 13,756,     | 2: | 1,519,  | 2,324,7     | Comp | lete | 360.0 M     | Autl | horized | 84.224            | -29 dBm | -95 dBm |        | 0    |
| 0                                                                                                    | 0 21                                                | 1,807,   | 2,358,7     | 2: | 1,261,  | 13,568,     | Comp | lete | 360.0 M     | Auti | horized | 84.224            | -29 dBm | -95 dBm |        | 0    |
| 0                                                                                                    | 0 21                                                | 1,687,   | 1,864,3     | 2: | 1,328,  | 1,834,6     | Comp | lete | 324.0 M     | Auti | horized | 84.224            | -29 dBm | -95 dBm |        | 0    |
| 0                                                                                                    | 0 21                                                | 1,608,   | 1,859,4     | 2: | 1,377,  | 1,839,5     | Comp | lete | 270.0 M     | Auti | horized | 84.224            | -28 dBm | -95 dBm |        | 0    |
| 0                                                                                                    | 0 86                                                | 5,628,   | 7,442,2     | 8  | 5,498,  | 7,346,4     | Comp | lete | 0.0 Mbps    |      |         | 84.169            | 0 dBm   | -95 dBm |        | 0    |
|                                                                                                    |                                                     |          |             |    |         |             |      |      |             |      |         |                   |         |         |        |      |
| •                                                                                                    |                                                     |          |             |    |         |             |      |      |             | _    |         |                   |         |         |        | •    |
| Logged                                                                                                    | in to: 192.16                                       | 8.100.19 | 5:4002 as:  | A  | dmin    |             |      |      |             |      |         |                   |         |         |        |      |

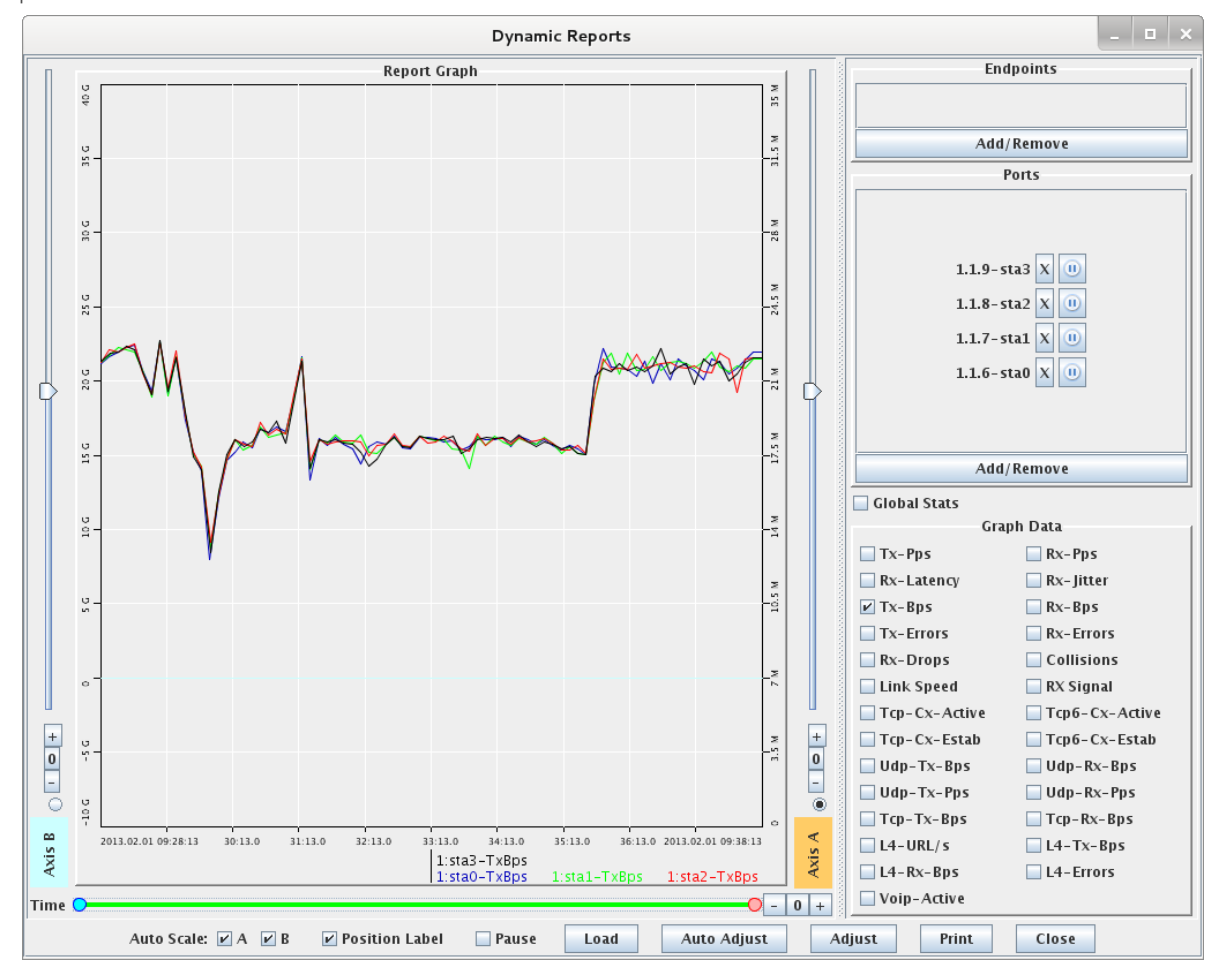

C. Select the 4 station ports and Right-Click → Dynamic Report on the **Port-Mgr** table to view a live report of the ports.

For more information see LANforge User's Guide: Reporting

Candela Technologies, Inc., 2417 Main Street, Suite 201, Ferndale, WA 98248, USA www.candelatech.com | sales@candelatech.com | +1.360.380.1618